## Appointments with EIC at Year End Report

## ZHR\_RPTPY675

#### Change History

Update the following table as necessary when this document is changed:

| Date       | Name         | Change Description |
|------------|--------------|--------------------|
| 11/15/2006 | Janet Pasion | Draft              |
|            |              |                    |

State of Washington HRMS

#### Purpose

Use this procedure to view active employees who have Earned Income Credit (EIC).

### Trigger

Perform this procedure when viewing active employees who have Earned Income Credit at year-end.

#### Prerequisites

• Employees that have indicated an EIC status on their W-5 form. This information is located on the Withholding Info W4/W5 (0210).

#### **Transaction Code**

#### ZHR\_RPTPY675

#### Helpful Hints

The system may display three types of messages at various points in the process. The messages you see may differ from those shown on screen shots in this procedure. The types of messages and responses are shown below:

| Message Type | Description                                                                                                    |
|--------------|----------------------------------------------------------------------------------------------------|
| Error        | <b>Example</b> : Make an entry in all required fields.  Action: Fix the problem(s) and then click (Enter) to proceed.                                                  |
| Warning      | Example: Decord valid from xx/xx/xxxx to 12/31/9999 delimited at end.<br>Action: If an action is required, perform the action. Otherwise, click<br>(Enter) to proceed. |
| Confirmation | Example: Save your entries.<br>Action: Perform the required action to proceed.                                                                                         |

#### Procedure

1. Start the transaction using transaction code ZHR\_RPTPY675.

## ZHR\_RPTPY675 EIC at Yearend report

| Program Edit <u>G</u> oto S <u>v</u> st | em <u>H</u> elp                           |
|-----------------------------------------|-------------------------------------------|
| ©                                       | a ( L C C C C C C C C C C C C C C C C C C |
| ZHR_RPTPY675 EIC                        | at Yearend report                         |
|                                         |                                           |
|                                         |                                           |
| Period                                  | 2006                                      |
| Tedi                                    | 2000                                      |
| Selection                               |                                           |
| Personnel Area                          |                                           |
|                                         |                                           |
|                                         |                                           |
|                                         |                                           |
|                                         |                                           |
|                                         |                                           |
|                                         |                                           |
|                                         |                                           |

2. Complete the following fields:

| Field Name     | R/O/C | Description                                                               |  |
|----------------|-------|---------------------------------------------------------------------------|--|
| Year           | С     | The year to run report.<br>The current year will default in.              |  |
| Personnel Area | R     | A specific agency/sub-agency in the State of Washington.<br>Example: 1110 |  |

Click in the Personnel Area field and then click in (Matchcode) to open the selections list. 3.

# Personnel Area (1) 183 Entries Found

| 🖻 Pe     | rsonnel Area (1) 183 Entries Fo | ound                    | ] |
|----------|---------------------------------|-------------------------|---|
|          | Restrictions                    |                         |   |
| _        |                                 | $\overline{\mathbf{v}}$ | _ |
| <b>~</b> | x D M H 🕷 🐵 D                   | ē   🛓                   |   |
| PA 🗖     | Personnel Area Text             | CoCd CGrpg              |   |
| 0460     | Wa State Law Library            | WA01 10                 |   |
| 0480     | Court of Appeals                | WA01 10                 | ⊡ |
| 0500     | Comm on Judicial Conduct        | WA01 10                 |   |
| 0550     | Admin for the Courts            | WA01 10                 |   |
| 0560     | Office of Public Defense        | WA01 10                 |   |
| 0570     | Office of Civil Legal Aid       | WA01 10                 |   |
| 0750     | Office of the Governor          | WA01 10                 |   |
| 0800     | Lieutenant Governor Office      | WA01 10                 |   |
| 0820     | Public Disclosure Comm          | WA01 10                 |   |
| 0850     | Secretary of State              | WA01 10                 |   |
| 0860     | Govs Ofc Indian Affairs         | WA01 10                 |   |
| 0870     | Asian/American Affairs          | WA01 10                 |   |
| 0900     | State Treasurer                 | WA01 10                 |   |
| 0910     | Redistricting Commission        | WA01 10                 |   |
| 0950     | State Auditor                   | WA01 10                 |   |
| 0990     | Citzs Com/Sal Elect Off         | WA01 10                 |   |
| 1000     | Attorney General                | WA01 10                 |   |
| 1010     | Caseload Forecast Councl        | WA01 10                 |   |
| 1020     | Dept of Financial Inst          | WA01 10                 |   |
| 1030     | Dept Comm/Trade/Econ Dev        | WA01 10                 |   |
| 1040     | Forecast Council                | WA01 10                 |   |
| 1050     | Office of Financial Mgmt        | WA01 10                 |   |
| 1060     | Wa Econ Dev Finance Auth        | WA01 10                 |   |
| 1070     | Health Care Authority           | WA01 10                 |   |
| 1100     | Office of Admn Hearings         | WA01 10                 |   |
| 1110     | Dept of Personnel               | WA01 10                 |   |
| 1111     | Human Res Info Svs Div          | WA01 10                 |   |

4. Select your agency from the list by double-clicking on the name.

# ZHR\_RPTPY675 EIC at Yearend report

| <u>l</u> <u>P</u> rogram <u>E</u> dit <u>G</u> oto S <u>y</u> stem <u>H</u> el | p            |
|--------------------------------------------------------------------------------|--------------|
|                                                                                |              |
| ZHR_RPTPY675 EIC at Ye                                                         | arend report |
|                                                                                |              |
|                                                                                |              |
| Period                                                                         | 2005         |
|                                                                                | 2000         |
| Selection                                                                      |              |
| Personnel Area                                                                 |              |
|                                                                                |              |
|                                                                                |              |
|                                                                                |              |
|                                                                                |              |
|                                                                                |              |
|                                                                                |              |
|                                                                                |              |
|                                                                                |              |

# 5. Click 🕒 (Execute) to execute the report.

| ⊆<br>List <u>E</u> dit <u>G</u> oto System <u>H</u> elp                                                                                                    |                                    |                                                                              |                                              |       |  |  |
|----------------------------------------------------------------------------------------------------|------------------------------------|------------------------------------------------------------------------------|----------------------------------------------|-------|--|--|
| Ø                                                                                                    |                                    | 8 4 📙 C 😧 🔇 🖿 🛗 HS 12 12 🖓 🗶 🖉 🖉                                             |                                              |       |  |  |
| ZHR_RPTPY                                                                                                    | ZHR_RPTPY675 EIC at Yearend report |                                                                              |                                              |       |  |  |
|                                                                                                    |                                    |                                                                              |                                              |       |  |  |
| Report ID: ZHR_RPTPY675         State of Washington - HRMS         Run Date: 11/21/200           User         : JANETP         Employees with EIC at Yearend 2006         Page : 1 |                                    |                                                                              |                                              |       |  |  |
| Personnel Area                                                                                                    | : 0480                             |                                                                              |                                              |       |  |  |
| Organization<br>Code                                                                                                    | Employee<br>Number                 | Employee<br>Name                                                             | EIC Filing<br>Status Code                    |       |  |  |
| 1B                                                                                                    | 999998                             | Jamison, Austin                                                              | 1                                            |       |  |  |
|                                                                                                    |                                    | Filing Status 1 : Single or married,<br>Filing Status 2 : Married, both spou | spouse not filing for<br>ses filing form W-5 | m ₩-5 |  |  |

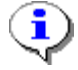

Screenshot below shows results with no employees found.

 State of Washington HRMS

 File name:
 Version: SME Approved Script

 APPOINTMENTS\_WITH\_EIC\_AT\_Y Last Modified: 11/29/2006 9:51:00 AM
 EAR\_END\_ZHR\_RPTPY675.DOC

 Reference Number:
 Page 2000 - 2000 - 20000 - 2000 - 2000 - 2000 - 2000 - 2000 - 2000 - 2000 - 2

#### Processes : Sub-Processes :

HRMS Training Documents

| _                                                               |                                                         |                  |                                                                  |                           |                                  |
|-----------------------------------------------------------------|---------------------------------------------------------|------------------|------------------------------------------------------------------|---------------------------|----------------------------------|
| List Edit Goto                                                  | System                                                  | <u>H</u> elp     |                                                                  |                           |                                  |
| ☑                                                               |                                                         | I 🔄 📙 I 😋 🚱 🔇    | - C H H + 20 C A C - 🛒 🖉 🕒                                       |                           |                                  |
| ZHR_RPTPY                                                       | 675 EIC                                                 | at Yearend repoi | rt                                                               |                           |                                  |
|                                                                 |                                                         |                  |                                                                  |                           |                                  |
|                                                                 |                                                         |                  |                                                                  |                           |                                  |
| Report ID: ZHR_F<br>User : JANE                                 | RPTPY675<br>TP                                          |                  | State of Washington - HRMS<br>Employees with EIC at Yearend 2006 |                           | Run Date: 11/16/2006<br>Page : 1 |
|                                                                 |                                                         |                  |                                                                  |                           |                                  |
| Organization<br>Code                                            | Employee<br>Number                                      | Employee<br>Name |                                                                  | EIC Filing<br>Status Code |                                  |
|                                                                 |                                                         |                  |                                                                  |                           |                                  |
| No employees w                                                  | ith EIC w                                               | ere found.       |                                                                  |                           |                                  |
|                                                                 |                                                         |                  |                                                                  |                           |                                  |
| Filing Status 1 : Single or married, spouse not filing form W-5 |                                                         |                  |                                                                  |                           |                                  |
|                                                                 | Filing Status 2 : Married, both spouses filing form W-5 |                  |                                                                  |                           |                                  |
|                                                                 |                                                         |                  |                                                                  |                           |                                  |

6. You have completed this transaction.

#### Result

You have generated the Appointments with EIC at Year End report.

#### Comments

None

State of Washington HRMS Version: SME Approved Script